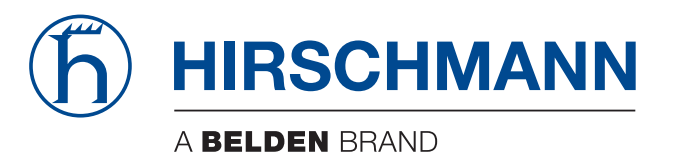

# **Anwender-Handbuch**

Installation BAT-Controller Virtual Die Nennung von geschützten Warenzeichen in diesem Handbuch berechtigt auch ohne besondere Kennzeichnung nicht zu der Annahme, dass solche Namen im Sinne der Warenzeichenund Markenschutz-Gesetzgebung als frei zu betrachten wären und daher von jedermann benutzt werden dürften.

#### © 2020 Hirschmann Automation and Control GmbH

Handbücher sowie Software sind urheberrechtlich geschützt. Alle Rechte bleiben vorbehalten. Das Kopieren, Vervielfältigen, Übersetzen, Umsetzen in irgendein elektronisches Medium oder maschinell lesbare Form im Ganzen oder in Teilen ist nicht gestattet. Eine Ausnahme gilt für die Anfertigungen einer Sicherungskopie der Software für den eigenen Gebrauch zu Sicherungszwecken.

Die beschriebenen Leistungsmerkmale sind nur dann verbindlich, wenn sie bei Vertragsschluss ausdrücklich vereinbart wurden. Diese Druckschrift wurde von Hirschmann Automation and Control GmbH nach bestem Wissen erstellt. Hirschmann behält sich das Recht vor, den Inhalt dieser Druckschrift ohne Ankündigung zu ändern. Hirschmann gibt keine Garantie oder Gewährleistung hinsichtlich der Richtigkeit oder Genauigkeit der Angaben in dieser Druckschrift.

Hirschmann haftet in keinem Fall für irgendwelche Schäden, die in irgendeinem Zusammenhang mit der Nutzung der Netzkomponenten oder ihrer Betriebssoftware entstehen. Im Übrigen verweisen wir auf die im Lizenzvertrag genannten Nutzungsbedingungen.

Die jeweils neueste Version dieses Handbuches finden Sie im Internet auf den Hirschmann-Produktseiten (www.hirschmann.com).

Hirschmann Automation and Control GmbH Stuttgarter Str. 45-51 72654 Neckartenzlingen Deutschland

## Inhalt

|     | Über dieses Handbuch                                                                                                    | 5                    |
|-----|----------------------------------------------------------------------------------------------------|----------------------|
|     | Legende                                                                                                    | 6                    |
| 1   | Beschreibung                                                                                                    | 7                    |
| 1.1 | Allgemeine Beschreibung                                                                                                    | 7                    |
| 1.2 | BAT-Controller Virtual-Dateien                                                                                                    | 7                    |
| 2   | Inbetriebnahme                                                                                                    | 8                    |
| 2.1 | Inbetriebnahme in VMware ESXi-Server<br>2.1.1 Voraussetzungen<br>2.1.2 Systemanforderungen<br>2.1.3 Schritt-für-Schritt-Anleitung | 8<br>8<br>9          |
| 2.2 | Inbetriebnahme in Microsoft Hyper-V<br>2.2.1 Voraussetzungen<br>2.2.2 Systemanforderungen<br>2.2.3 Schritt-für-Schritt-Anleitung  | 15<br>15<br>15<br>16 |
| 3   | Ersteinrichtung                                                                                                    | 24                   |
| 3.1 | Konfiguration mit LANconfig<br>3.1.1 Grundeinstellungen<br>3.1.2 Internet-Verbindung                                              | 25<br>25<br>26       |
| 3.2 | Konfiguration mit WEBconfig<br>3.2.1 Grundeinstellungen<br>3.2.2 Internet-Verbindung                                              | 27<br>27<br>28       |
| 4   | Registrierung und Aktivierung                                                                                                    | 29                   |
| 4.1 | Registrierung über LANconfig                                                                                                    | 29                   |
| 4.2 | Aktivierung über LANconfig                                                                                                    | 31                   |
| 5   | Reset                                                                                                    | 32                   |
| 5.1 | Reset über das Command Line Interface (CLI)                                                                                       | 32                   |
| 5.2 | Reset über das Command Line Interface (CLI) mit Erhalt von<br>Zertifikaten und Hauptgerätepasswort                                | 32                   |

| 6 | Benutzerdokumentation | 34 |
|---|-----------------------|----|
| Α | Weitere Unterstützung | 35 |

# Über dieses Handbuch

Das Dokument "Anwender-Handbuch Installation" enthält folgende Informationen zum BAT-Controller Virtual:

- Inbetriebnahme
- Ersteinrichtung
- Registrierung und Aktivierung
- Reset

Weitere Informationen zur vollständigen Benutzerdokumentation: Siehe "Benutzerdokumentation" auf Seite 34.

# Legende

Die in diesem Handbuch verwendeten Symbole haben folgende Bedeutungen:

| Aufzählung          |
|---------------------|
| Arbeitsschritt      |
| Zwischenüberschrift |

## **1** Beschreibung

## **1.1 Allgemeine Beschreibung**

Der Hirschmann BAT-Controller Virtual ist ein Software-basierter Controller, der auf einem Hypervisor betrieben wird. Durch die Virtualisierung können Sie den BAT-Controller Virtual genau an Ihre Bedürfnisse anpassen. Dabei bietet er dank HiLCOS-Betriebssystem den gleichen Funktionsumfang wie hardware-basierte Hirschmann BAT-Controller, ist dabei aber flexibel einsetzbar.

Der BAT-Controller Virtual wird entweder in einem VMware ESXi-Server (Siehe "Inbetriebnahme in VMware ESXi-Server" auf Seite 8.) oder einem Microsoft Hyper-V (Siehe "Inbetriebnahme in Microsoft Hyper-V" auf Seite 15.) betrieben.

## **1.2 BAT-Controller Virtual-Dateien**

Die folgenden Dateien sind für den BAT-Controller Virtual erhältlich:

OVA-Datei

Basispaket zur Inbetriebnahme eines BAT-Controller Virtual in VMware ESXi

VHDX-Datei

Virtuelles Festplattenimage zur Inbetriebnahme eines BAT-Controller Virtual in MicrosoftHyper-V

UPX-Datei

Datei zum Software-Update bestehender Installationen des BAT-Controller Virtual

## 2 Inbetriebnahme

## 2.1 Inbetriebnahme in VMware ESXi-Server

#### 2.1.1 Voraussetzungen

- Der BAT-Controller Virtual liegt als OVA-Datei vor
- VMware ESXi 6.0.0 oder höher ist auf einem Server mit Intel Xeon-Prozessor mit AES-Befehlssatzerweiterung (AES-NI) und Hardware Virtualisierung (VT-x) installiert

#### 2.1.2 Systemanforderungen

- CPU:
  - BAT-Controller Virtual 100: 1 virtuelle x86 CPU
  - BAT-Controller Virtual 200: 1 virtuelle x86 CPU
  - BAT-Controller Virtual 1000: 2-3 virtuelle x86 CPUs Für den Betrieb eines BAT-Controller Virtual 1000 wird eine möglichst hohe CPU-Taktrate empfohlen
- Festplattenspeicher: 512 MB
- Arbeitsspeicher:
  - BAT-Controller Virtual 100: 1024 MB RAM
  - BAT-Controller Virtual 200: 1024 MB RAM
  - BAT-Controller Virtual 1000: 3072 MB RAM

#### 2.1.3 Schritt-für-Schritt-Anleitung

□ Starten Sie VMware ESXi, melden Sie sich an, und erstellen Sie eine neue virtuelle Maschine.

| Navigator             |   | B loca | Ihost.test - Virtuelle M  | laschinen                                      |
|-----------------------|---|--------|---------------------------|------------------------------------------------|
| Host<br>Verwalten     |   | 鲁'     | VM erstellen/registrierer | ) 🛛 🖗 Konsole 📔 🕨 Einschalten 📲 Auss           |
| Überwachen            |   |        | Virtuelle Maschine        | Virtuelle Maschine erstellen oder registrieren |
| 🚔 Virtuelle Maschinen | 7 |        |                           |                                                |
| Speicher              |   | -      |                           |                                                |
| Q Netzwerk            | 4 |        |                           |                                                |
|                       |   |        |                           |                                                |
|                       |   |        |                           |                                                |

□ Als Erstellungstyp wählen Sie Eine virtuelle Maschine aus einer OVA-Datei erstellen.

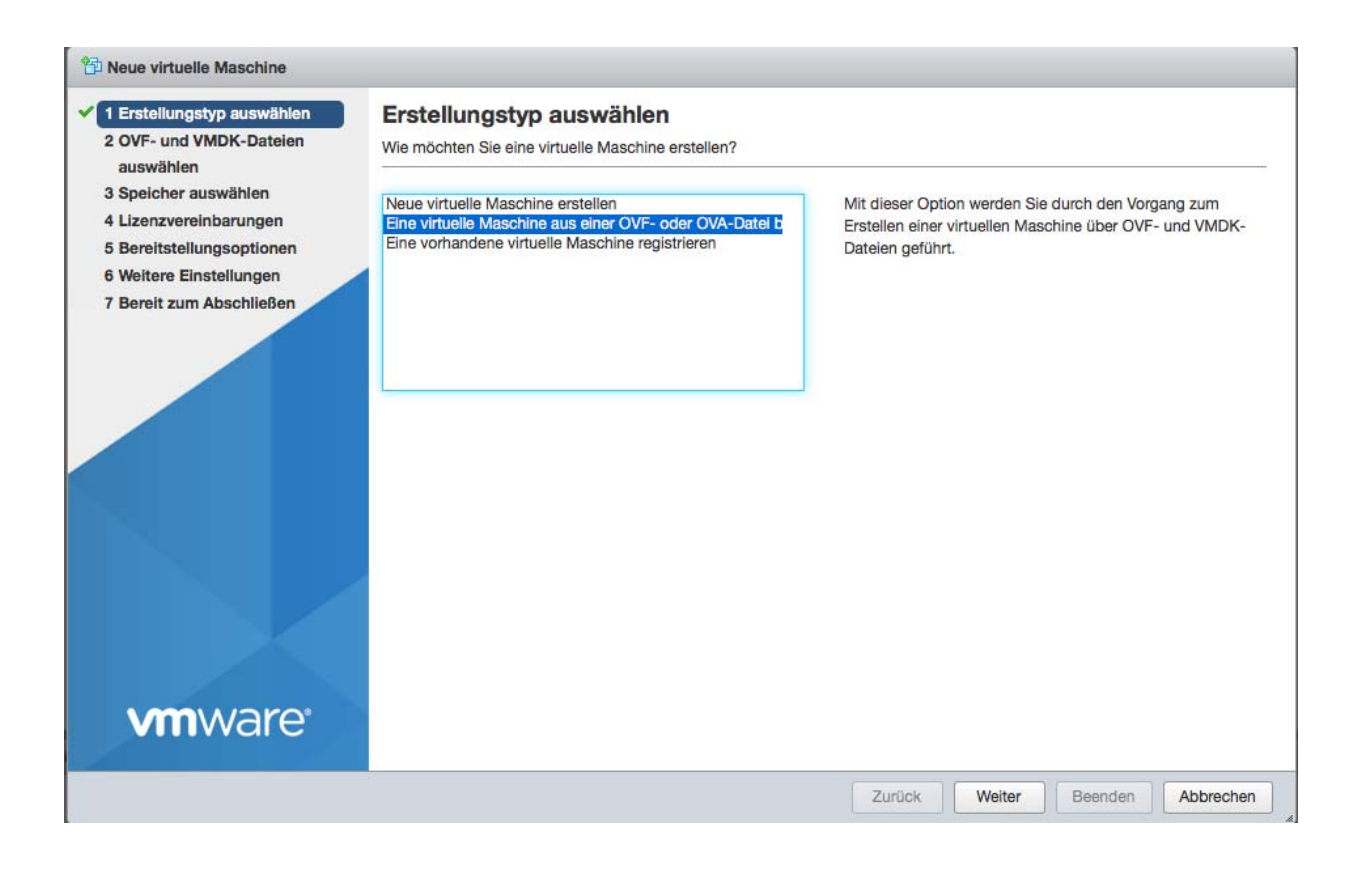

□ Geben Sie einen Namen für die virtuelle Maschine an und wählen Sie die ova-Datei des BAT-Controller Virtual aus.

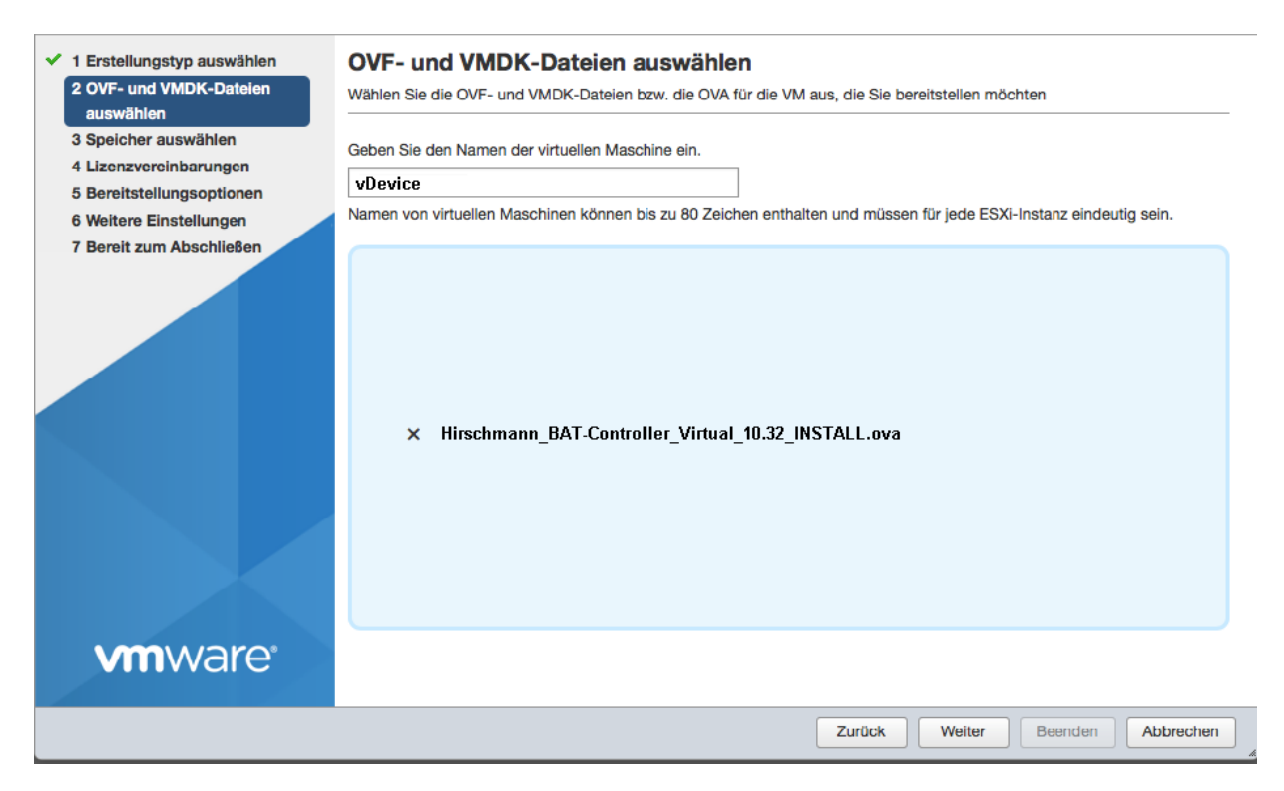

**Anmerkung:** Der hier vergebene Name ist der Name des BAT-Controller Virtual im ESXi-Server und ist nicht notwendigerweise der Name des BAT-Controller Virtual in LANconfig.

#### □ Wählen Sie den Speicherort für die virtuelle Maschine aus.

| <ul> <li>1 Erstellungstyp auswählen</li> <li>2 OVF- und VMDK-Datelen<br/>auswählen</li> <li>3 Speicher auswählen</li> <li>4 Lizenzvereinbarungen</li> </ul> | Speicher auswählen<br>Wählen Sie den Datenspeicher für die Konfigura<br>Die folgenden Datenspeicher stehen auf der vor<br>Zieldatenspeicher für die Konfigurationsdateien | ations- und Fest<br>n Ihnen ausgewa<br>der virtuellen M | plattendateien a<br>ählten Zielresso<br>laschine und für | uus.<br>urce zur Verfügi<br>alle virtuellen F | ung. Wählen Sie<br>Festplatten aus. | den        |
|----------------------------------------------------------------------------------------------------|----------------------------------------------------------------------------------------------------|---------------------------------------------------------|----------------------------------------------------------|-----------------------------------------------|-------------------------------------|------------|
| 5 Bereitstellungsoptionen<br>6 Weitere Einstellungen                                                                                                    | Name ~                                                                                                    | Kapazität 🗸                                             | Frei ~                                                   | Тур ~                                         | Schlank v                           | Zugriff ~  |
| 7 Bereit zum Abschließen                                                                                                    | datastore1                                                                                                    | 924 GB                                                  | 807,61 GB                                                | VMFS5                                         | Unterstützt                         | Einzel     |
|                                                                                                    |                                                                                                    |                                                         |                                                          |                                               |                                     | 1 Elemente |
|                                                                                                    |                                                                                                    |                                                         |                                                          |                                               |                                     |            |
| vmware                                                                                                    |                                                                                                    |                                                         |                                                          |                                               |                                     |            |
|                                                                                                    |                                                                                                    |                                                         | Zurück                                                   | Weiter                                        | Beenden                             | Abbrechen  |

□ Lesen Sie die Lizenzvereinbarungen und stimmen Sie diesen zu.

| <ul> <li>1 Erstellungstyp auswählen</li> <li>2 OVF- und VMDK-Dateien<br/>auswählen</li> </ul>               | Lizenzvereinbarungen<br>Lesen und akzeptieren Sie die Lizenzvereirbarungen                                                                                                    |
|----------------------------------------------------------------------------------------------------|----------------------------------------------------------------------------------------------------|
| <ul> <li>3 Speicher auswählen</li> <li>4 Lizenzvereinbarungen</li> <li>5 Bereitstellungsoptionen</li> </ul> | Licensing agreement                                                                                                    |
| 6 Weitere Einstellungen                                                                                     |                                                                                                    |
| 7 Bereit zum Abschließen                                                                                    | Company Copyright (c)                                                                                                    |
|                                                                                                    |                                                                                                    |
|                                                                                                    | By installing, loading or using the Software, you are consenting to be bound by this agreement.<br>If you<br>do not agree to all of the terms of this agreement, do not download or install this Software. |
| <b>vm</b> ware*                                                                                             | coffware by the end user (referred to hereinafter as 'the Lisensee') are set out below.                                                                                                    |
|                                                                                                    | Zurück Weiter Beenden Abbrechen                                                                                                    |

Weisen Sie dem BAT-Controller Virtual mindestens 1 Netzwerk zu. Weitere Netzwerke können Sie später nach Bedarf in den Eigenschaften der virtuellen Maschine hinzufügen. Bei Festplattenbereitstellung wählen Sie Thin.

| <ul> <li>1 Erstellungstyp auswählen</li> <li>2 OVF- und VMDK-Datelen<br/>auswählen</li> </ul> | Bereitstellungsoptionen<br>Bereitstellungsoptionen auswählen |           |                       |           |
|-----------------------------------------------------------------------------------------------|--------------------------------------------------------------|-----------|-----------------------|-----------|
| <ul> <li>3 Speicher auswählen</li> <li>4 Lizenzvereinbarungen</li> </ul>                      | Netzwerkzuordnungen                                          | Ethernet1 | Internal vDevice      |           |
| 5 Bereitstellungsoptionen                                                                     |                                                              | Ethernet2 | Outbound              |           |
| 6 Weitere Einstellungen                                                                       |                                                              |           |                       |           |
| 7 Bereit zum Abschließen                                                                      | Festplattenbereitstellung                                    | Thin O    | Thick                 |           |
|                                                                                               |                                                              |           |                       |           |
| VIIIWare                                                                                      |                                                              |           |                       |           |
|                                                                                               |                                                              |           | Zurück Weiter Beenden | Abbrechen |

□ (Optional) Hier können Sie einige Grundlagen des BAT-Controller Virtual angeben, die bei der Bereitstellung berücksichtigt werden:

- Gerätename des BAT-Controller Virtual, unter dem dieser in LANconfig zu finden sein wird
- Die IPv4-Adresse des BAT-Controller Virtual und die zugehörige Netzmaske (ETH-1 / LAN-1), durch ein Leerzeichen voneinander getrennt.
- Die URL zu einer Skriptdatei (.lcs), welche weitere Konfigurationsparameter des BAT-Controller Virtual enthalten kann (TFTP oder HTTP).

| ✓ 1 Erstellungstyp auswählen                              | Weitere Einstellungen            |   |               |         |           |
|-----------------------------------------------------------|----------------------------------|---|---------------|---------|-----------|
| <ul> <li>2 OVF- und VMDK-Dateien<br/>auswählen</li> </ul> | Weitere Eigenschaften für die VM |   |               |         |           |
| ✓ 3 Speicher auswählen                                    | - Pro-Configuration              |   |               |         |           |
| ✓ 4 Lizenzvereinbarungen                                  | Pre-Configuration                | [ |               |         |           |
| 5 Bereitstellungsoptionen                                 | Device Name                      |   |               |         | U         |
| 7 Bereit zum Abschließen                                  | Intranet IP Address and Netmask  |   |               |         | 0         |
|                                                           | Config Script URL                |   |               |         | 0         |
|                                                           |                                  |   |               |         |           |
| <b>vm</b> ware <sup>®</sup>                               |                                  |   |               |         |           |
|                                                           |                                  | [ | Zurück Weiter | Beenden | Abbrechen |

| <ul> <li>1 Erstellungstyp auswählen</li> <li>2 OVF- und VMDK-Dateien<br/>auswählen</li> </ul>                                                                                  | Bereit zum Abschließen<br>Überprüfen Sie Ihre Auswahl der Einstellu       | ingen, bevor Sie den Assistenten beenden                                                        |  |
|----------------------------------------------------------------------------------------------------|---------------------------------------------------------------------------|-------------------------------------------------------------------------------------------------|--|
| <ul> <li>3 Speicher auswählen</li> <li>4 Lizenzvereinbarungen</li> <li>5 Bereitstellungsoptionen</li> <li>6 Weitere Einstellungen</li> <li>7 Bereit zum Abschließen</li> </ul> | Produkt<br>VM-Name<br>Festplatten<br>Datenspeicher                        | BAT-Controller Virtual 1000<br>vDevice<br>vDevice-Installer-10.20.0060-disk1.vmdk<br>datastore1 |  |
|                                                                                                    | Bereitstellungstyp<br>Netzwerkzuordnungen<br>Name des Gastbetriebssystems | Thin Ethernet1: Internal vRouter,Ethernet2: Outbound Unbekannt                                  |  |
| <b>vm</b> ware <sup>*</sup>                                                                                                    | Aktualisieren Sie Ihren Br                                                | owser nicht während der Bereitstellung dieser VM.                                               |  |
|                                                                                                    |                                                                           | Zurück Weiter Beenden Abbrechen                                                                 |  |

Nachdem der Installations-Assistent abgeschlossen ist, ist der BAT-Controller Virtual betriebsbereit. Ist in dem Netzwerk, welchem Ethernet-1 zugeordnet ist, ein DHCP-Server aktiv oder wurde ihm im Rahmen der Konfiguration bereits eine IP-Adresse zugewiesen, kann der BAT-Controller Virtual über dieses Netzwerk erreicht und konfiguriert werden.

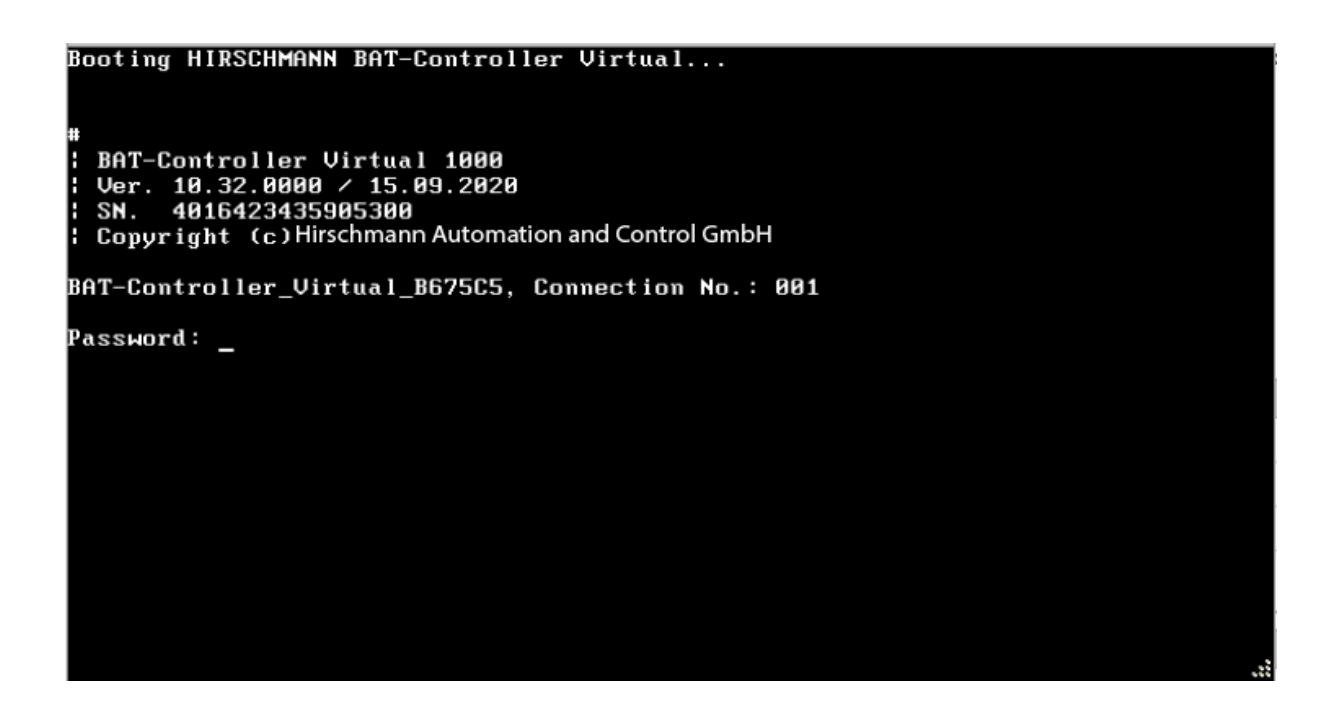

**Anmerkung:** Der BAT-Controller Virtual ist nach der Installation im unlizenzierten Zustand. Der Datendurchsatz der LAN-Ports ist daher auf 100 KBit/s beschränkt.

- Um die Beschränkung aufzuheben, führen Sie als ersten Schritt nach der Installation die Lizenzaktivierung durch (Siehe "Registrierung und Aktivierung" auf Seite 29.). Anschließend können Sie weitere Schritte wie beispielsweise ein Firmware-Update durchführen.
- □ Anschließend können Sie weitere Schritte wie beispielsweise ein Firmware-Update durchführen.

## 2.2 Inbetriebnahme in Microsoft Hyper-V

#### 2.2.1 Voraussetzungen

- Der BAT-Controller Virtual liegt als VHDX-Datei vor
- Microsoft Hyper-V ist auf einem Server mit Intel Xeon-Prozessor mit AES-Befehlssatzerweiterung (AES-NI) und Hardware-Virtualisierung (VT-x) installiert
- Microsoft Hyper-V wird auf Basis von Microsoft Windows Server 2016, Microsoft Windows Server 2019 und Microsoft Windows 10 unterstützt

#### 2.2.2 Systemanforderungen

- CPU:
  - BAT-Controller Virtual 100: 1 virtuelle x86 CPU
  - BAT-Controller Virtual 200: 1 virtuelle x86 CPU
  - BAT-Controller Virtual 1000: 2-3 virtuelle x86 CPUs Für den Betrieb eines BAT-Controller Virtual 1000 wird eine möglichst hohe CPU-Taktrate empfohlen
- Festplattenspeicher: 512 MB
- Arbeitsspeicher:
  - ▶ BAT-Controller Virtual 100: 1024 MB RAM
  - ▶ BAT-Controller Virtual 200: 1024 MB RAM
  - BAT-Controller Virtual 1000: 3072 MB RAM

#### 2.2.3 Schritt-für-Schritt-Anleitung

- □ Starten Sie den Hyper-V-Manager.
- □ Erstellen Sie eine neue virtuelle Maschine (**Aktion > Neu >**

Virtuelle Maschine) und folgen Sie dem entsprechenden Assistenten. Die für den BAT-Controller Virtual wichtigen Punkte werden im Folgenden aufgeführt.

□ Geben Sie der virtuellen Maschine einen Namen.

| 👱 Assistent für neue virtuelle                                                                                                    | Computer                                                                                                    | × |
|----------------------------------------------------------------------------------------------------|----------------------------------------------------------------------------------------------------|---|
| 💴 🛛 Name und Pf                                                                                                    | ad angeben                                                                                                    |   |
| Vorbemerkungen<br>Name und Pfad angeben<br>Generation angeben<br>Speicher zuweisen<br>Netzwerk konfigurieren<br>Virtuelle Festplatte verbinden<br>Installationsoptionen<br>Zusammenfassung | Wählen Sie einen Namen sowie einen Speicherort für diesen virtuellen Computer.         Der Name wird im Hyper-V-Manager angezeigt. Verwenden Sie einen möglichst aussagekräftigen Namen, beispielsweise den Namen des Gastbetriebssystems oder den Namen der Arbeitsauslastung         Name:       vDevice         Erstellen Sie zum Speichern des virtuellen Computers einen neuen Ordner, oder verwenden Sie einer vorhandenen Ordner. Wenn Sie keinen Ordner auswählen, wird der virtuelle Computer im Standardordner gespeichert, der für diesen Server konfiguriert ist.         □       Virtuellen Computer an einem anderen Speicherort speichern         Pfad:       C:\ProgramData\Microsoft\Windows\Hyper-V\         Durchsuchen         Image:       Verwen Sie von diesem virtuellen Computer Prüfpunkte erstellen möchten, wählen Sie einen Speicherort mit ausreichend freiem Speicherplatz aus. Prüfpunkte enthalten die Daten des virtuellen Computers und benötigen daher möglicherweise sehr viel Speicherplatz. |   |
|                                                                                                    | < Zurück Weiter > Fertig stellen Abbreche                                                                                                    | n |

#### □ Wählen Sie **Generation 1**.

| 💆 Assistent für neue virtuelle                                                                                                    | Computer                                                                                                    | × |
|----------------------------------------------------------------------------------------------------|----------------------------------------------------------------------------------------------------|---|
| 💴 Generation a                                                                                                    | ngeben                                                                                                    |   |
| Vorbemerkungen<br>Name und Pfad angeben<br>Generation angeben<br>Speicher zuweisen<br>Netzwerk konfigurieren<br>Virtuelle Festplatte verbinden<br>Installationsoptionen<br>Zusammenfassung | <ul> <li>Wählen Sie die Generation dieses virtuellen Computers aus.</li> <li> <ul> <li>Generation 1             <ul></ul></li></ul></li></ul> |   |
|                                                                                                    | < Zurück Weiter > Fertig stellen Abbrechen                                                                                                    |   |

 Weisen Sie im Dialog Speicher zuweisen den Arbeitsspeicher gemäß der Anforderungen Ihres BAT-Controller Virtual zu. Siehe "Systemanforderungen" auf Seite 15. □ Verbinden Sie das Netzwerk mit einem zuvor konfigurierten virtuellen Switch.

| 👮 Assistent für neue virtuelle                                                                                                    | Computer                                                                                                    | ×  |
|----------------------------------------------------------------------------------------------------|----------------------------------------------------------------------------------------------------|----|
| 💷 🛛 Netzwerk ko                                                                                                    | nfigurieren                                                                                                    |    |
| Vorbemerkungen<br>Name und Pfad angeben<br>Generation angeben<br>Speicher zuweisen<br>Netzwerk konfigurieren<br>Virtuelle Festplatte verbinden<br>Installationsoptionen<br>Zusammenfassung | Jeder neue virtuelle Computer verfügt über einen Netzwerkadapter. Dieser kann entweder für die<br>Verwendung eines virtuellen Switches konfiguriert werden oder deaktiviert bleiben.<br>Verbindung: Standardswitch |    |
|                                                                                                    | < Zurück Weiter > Fertig stellen Abbreche                                                                                                    | en |

Verbinden Sie die vorhandene virtuelle Festplatte des BAT-Controller Virtual. Wählen Sie dazu die von Hirschmann erhaltene \*.vhdx-Datei aus. Kopieren Sie diese gegebenenfalls vorher an den gewünschten Ort.

**Anmerkung:** Beachten Sie, dass diese virtuelle Festplatte auch für den fertig eingerichteten BAT-Controller Virtual verwendet wird.

| 👮 Assistent für neue virtuelle                                                                               | Computer                                                                                                    |                                                                                                    | ×                                                   |  |  |
|----------------------------------------------------------------------------------------------------|----------------------------------------------------------------------------------------------------|----------------------------------------------------------------------------------------------------|-----------------------------------------------------|--|--|
| 💴 🛛 Virtuelle Fest                                                                                           | platte verbin                                                                                                    | den                                                                                                    |                                                     |  |  |
| Vorbemerkungen<br>Name und Pfad angeben<br>Generation angeben<br>Speicher zuweisen<br>Netzwerk konfigurieren | Ein virtueller Co<br>kann. Diesen S<br>Bearbeiten der<br>O Virtuelle Fe<br>Erstellen Si                                                             | omputer muss über Speicherplatz verfügen, damit ein Betriebssystem in:<br>ipeicher können Sie entweder jetzt angeben oder zu einem späteren Zei<br>Eigenschaften des virtuellen Computers konfigurieren.<br>estplatte erstellen<br>ie mithilfe dieser Option eine virtuelle Festplatte (VHDX), die dynamisch e | stalliert werden<br>tpunkt durch<br>erweitert wird. |  |  |
| Virtuelle Festplatte verbinden                                                                               | Name:                                                                                                    | vDevice.vhdx                                                                                                    |                                                     |  |  |
| Zusammenfassung                                                                                              | Pfad:                                                                                                    | C:\Users\Public\Documents\Hyper-V\Virtual Hard Disks\                                                                                                    | urchsuchen                                          |  |  |
|                                                                                                    | Größe:                                                                                                    | 127 GB (Maximale Größe: 64 TB)                                                                                                    |                                                     |  |  |
|                                                                                                    | Vorhandene virtuelle Festplatte verwenden<br>Ordnen Sie mithilfe dieser Option eine vorhandene virtuelle Festplatte im VHD- oder VHDX-Format<br>zu. |                                                                                                    |                                                     |  |  |
|                                                                                                    | Pfad:                                                                                                    | C:\Users\Public\Documents\Hyper-V\\Virtual Hard Disks\vDevic                                                                                                    | urchsuchen                                          |  |  |
|                                                                                                    | Virtuelle Fe<br>Verwender<br>virtuelle Fe                                                                                                    | estplatte später zuordnen<br>n Sie diese Option, um den Schritt jetzt zu überspringen und später eine<br>sstolatte zuzuordnen.                                                                                                    | vorhandene                                          |  |  |
|                                                                                                    |                                                                                                    | < Zurück Weiter > Fertig stellen                                                                                                    | Abbrechen                                           |  |  |

□ Schließen Sie die Installation im Dialog **Zusammenfassung** ab.

□ Fügen Sie bei Bedarf in den Einstellungen unter **Hardware hinzufügen** bis zu 5 weitere Netzwerkkarten hinzu.

| *   | На   | rdware                        | Netzwerkkar                                                  | te                                   |                  |                                                     |                  |  |
|-----|------|-------------------------------|--------------------------------------------------------------|--------------------------------------|------------------|-----------------------------------------------------|------------------|--|
|     |      | Hardware hinzufügen           |                                                              |                                      |                  |                                                     |                  |  |
|     |      | BIOS                          | Konfigurieren Sie die Netzwerkkarte, oder entfernen Sie sie. |                                      |                  |                                                     |                  |  |
|     | _    | Von "CD" starten              | Virtueller Switch:                                           |                                      |                  |                                                     |                  |  |
|     |      | Sicherheit                    | Standardswitch V                                             |                                      |                  |                                                     |                  |  |
|     |      | Schlusselspeicher-Lautwerk de | VLAN-ID                                                      |                                      |                  |                                                     |                  |  |
|     | -    | 512 MB                        | Identifizier                                                 | ung virtueller LA                    | Ns aktivieren    |                                                     |                  |  |
| +   |      | Prozessor                     |                                                              |                                      |                  |                                                     |                  |  |
| 17  |      | 1 virtueller Prozessor        | Mithilfe der VL                                              | AN-ID wird das v<br>die gesamte Net: | irtuelle LAN ar  | ngegeben, das von diese<br>ikation über diese Netzw | em virtuellen    |  |
|     |      | IDE-Controller 0              | verwendet wir                                                | die gesamte Neu<br>d.                | ZWEINKOMMUN      | Rauori uber ülese neuzw                             | er kkar te       |  |
|     | -    | 🚃 Festplatte                  | 2                                                            |                                      |                  |                                                     |                  |  |
|     |      |                               |                                                              |                                      |                  |                                                     |                  |  |
|     |      | Quality of Service            | Bandbreitenver                                               | waltung                              |                  |                                                     |                  |  |
|     |      | IDE-Controller 1              | Bandbreite                                                   | wartung<br>puorwaltung akt           | huioron          |                                                     |                  |  |
|     |      | OVD-Laufwerk                  |                                                              | enverwartung akt                     | uvieren          |                                                     |                  |  |
|     |      | Keine                         | Geben Sie an,                                                | wie die Netzwerl                     | kbandbreite v    | on diesem Netzwerkadap                              | oter             |  |
| ١., | (C)  | SCSI-Controller               | verwendet wir                                                | d. Sowohl "Minim                     | ale Bandbreit    | e" als auch "Maximale Ba                            | ndbreite"        |  |
| +   | Ц    | Netzwerkkarte                 | werden in Meg                                                | abit pro Sekunde                     | e gemessen.      |                                                     |                  |  |
|     | 1ÎI  | Networkkerte                  | Minimale Band                                                | breite:                              | 0                | Mbit/s                                              |                  |  |
| -   | -    | Standardswitch                | Maximale Ban                                                 | breite:                              | 0                | Mhit/s                                              |                  |  |
|     |      | COM 1                         | Plaximaic barri                                              | ion croc.                            |                  | 110143                                              |                  |  |
|     | Ψ    | Keine                         | 🕕 🕕 Wenn kei                                                 | n Mindest- oder I                    | Maximalwert g    | elten soll, geben Sie "0"                           | an.              |  |
|     |      | COM 2                         |                                                              |                                      |                  |                                                     |                  |  |
|     | -    | Keine                         | Klicken Sie auf "E                                           | ntfernen", um de                     | en Netzwerkad    | dapter von diesem virtue                            | llen Computer zu |  |
|     |      | Diskettenlaufwerk             | entrernen.                                                   |                                      |                  |                                                     |                  |  |
|     |      | Keine                         |                                                              |                                      |                  |                                                     | Entfernen        |  |
| *   | Ve   | rwaltung                      | A Verwenden                                                  | Sie anstelle diese                   | e Netzwerkad     | lanters einen älteren Net                           | tzwerkadapter    |  |
|     | I    | Name                          | wenn Sie eir                                                 | ne netzwerkbasie                     | erte Installatio | n des Gastbetriebssyste                             | ms ausführen     |  |
|     | -    | vRouter                       | möchten od                                                   | er wenn unter de                     | em Gastbetrieł   | ossystem keine Integrati                            | onsdienste       |  |
|     |      | Enige Dienste verfüghar       | installiert sir                                              | 10.                                  |                  |                                                     |                  |  |
|     | - În | Prüfnunkte                    |                                                              |                                      |                  |                                                     |                  |  |
|     | (9)  | i i urpunkte                  | 1                                                            |                                      |                  |                                                     |                  |  |
|     |      |                               |                                                              |                                      | OK               | Abbrechen                                           | Anwenden         |  |
|     |      |                               |                                                              |                                      |                  |                                                     |                  |  |

□ Wählen Sie die virtuelle Maschine aus.

| Hyper-V Manager       |                  |                  |                     |              | -            | × |
|-----------------------|------------------|------------------|---------------------|--------------|--------------|---|
| File Action View Help |                  |                  |                     |              |              |   |
| 🗢 🔿 🙍 🖬 🚺             |                  |                  |                     |              |              |   |
| Hyper-V Manager       | Virtual Machines |                  |                     |              | Actions      |   |
| DENECTLI0959          | Name             | State            | CPU Usage           | Assigned Me  | DENEC1LT0959 | • |
|                       | vDevice          | Off              | 5 5                 |              | vDevice      | • |
|                       |                  |                  |                     |              | 📲 Connect    |   |
|                       |                  |                  |                     |              | Settings     |   |
|                       |                  |                  |                     |              | Start        |   |
|                       | ٢                |                  |                     |              | 🔂 Checkpoint |   |
|                       | Checkpoints      |                  |                     |              | Move         |   |
|                       |                  | _                |                     |              | Export       |   |
|                       |                  | The selected vir | tual machine has no | checkpoints. | 📑 Rename     |   |
|                       |                  |                  |                     |              | 📑 Delete     |   |
|                       |                  |                  |                     |              | I Help       |   |
|                       |                  |                  |                     |              |              |   |

#### □ Klicken Sie **Start**.

| Hyper-V Manager | Virtual Machines |                                               | Actions |        |              |  |
|-----------------|------------------|-----------------------------------------------|---------|--------|--------------|--|
| DENECTEROSSS    | Name             | State CPU Usage Assigned Me                   |         |        | DENEC1LT0959 |  |
|                 | vDevice          | Off                                           | 5 5     |        | vDevice      |  |
|                 |                  |                                               |         |        | 📲 Connect    |  |
|                 |                  |                                               |         |        | Settings     |  |
|                 |                  |                                               |         |        | Start        |  |
|                 | <                |                                               |         |        | 🔂 Checkpoint |  |
|                 | Checkpoints      |                                               |         |        | Move         |  |
|                 | circeipoints     |                                               | 1       | Export |              |  |
|                 |                  | The selected virtual machine has no checkpoin |         |        | Rename       |  |
|                 |                  |                                               |         |        | 🛃 Delete     |  |
|                 |                  |                                               |         |        | 7 Help       |  |
|                 |                  |                                               |         |        |              |  |
|                 |                  |                                               |         |        |              |  |

#### □ Klicken Sie Verbinden.

| Hyper-V Manager       |                  |                       |                        |             | - 🗆 ×        |
|-----------------------|------------------|-----------------------|------------------------|-------------|--------------|
| File Action View Help |                  |                       |                        |             |              |
| Hyper-V Manager       | Virtual Machines |                       |                        |             | Actions      |
| DENECTEROSSS          | Name             | State                 | CPU Usage              | Assigned Me | DENEC1LT0959 |
|                       | vDevice          | Running               | 5 5                    |             | vDevice      |
|                       |                  |                       |                        |             | Connect      |
|                       |                  |                       |                        |             | Settings     |
|                       |                  |                       |                        |             | Turn Off     |
|                       | <                |                       |                        |             | Shut Down    |
|                       | Checkpoints      |                       |                        |             | 😃 Save       |
|                       | Automatic Check  | point - BAT Controlle | ər - (2020-08-13 - 18: | 32:05)      | Pause        |
|                       | Now              | -                     |                        |             | I> Reset     |
|                       |                  |                       |                        |             | 🔂 Checkpoint |
|                       |                  |                       |                        |             | D Revert     |
|                       |                  |                       |                        |             | ➡ Move       |
|                       |                  |                       |                        |             | Export       |

Der BAT-Controller Virtual wird nun von der verbundenen Festplatte starten und die Installation der virtuellen Maschine abschließen. Dies kann bis zu 10 Minuten dauern.

| Datei Aktion Medien Zwischenablage Ansicht ?                                                       |  |
|----------------------------------------------------------------------------------------------------|--|
| 🖴 🔘 🖲 🥘 📕 🕨 🛼 ڬ 🔛 🔛                                                                                |  |
| 0% 10 20 30 40 50 60 70 80 90 100%<br>                                                             |  |
| [INSTALLER][INFO] Post processing (this might take a while)<br>[INSTALLER][INFO] Loader installed! |  |
| [INSTALLER][INFO] Installing firmware                                                              |  |
| [INSTALLER][INFO] Read in header<br>[INSTALLER][INFO] Processing data                              |  |
| 0% 10 20 30 40 50 60 70 80 90 100%<br>                                                             |  |
| [INSTALLER][INFO] Post processing (this might take a while)                                        |  |
| [INSTALLER][INFO] Read in actual firmware for<br>[INSTALLER][INFO] Processing data                 |  |
| 0% 10 20 30 40 50 60 70 80 90 100%<br>                                                             |  |
| Status: Wird ausgeführt                                                                            |  |

**Anmerkung:** Der BAT-Controller Virtual ist nach der Installation im unlizenzierten Zustand. Der Datendurchsatz der LAN-Ports ist daher auf 100 KBit/s beschränkt.

- Um die Beschränkung aufzuheben, führen Sie als ersten Schritt nach der Installation die Lizenzaktivierung durch (Siehe "Registrierung und Aktivierung" auf Seite 29.). Anschließend können Sie weitere Schritte wie beispielsweise ein Firmware-Update durchführen.
- □ Anschließend können Sie weitere Schritte wie beispielsweise ein Firmware-Update durchführen.

# 3 Ersteinrichtung

Der BAT-Controller Virtual kann über das lokale Netzwerk (LAN) konfiguriert werden. Stellen Sie sicher, dass Sie sich mit dem Computer zur Konfiguration im gleichen LAN wie der BAT-Controller Virtual befinden. Ist im gleichen LAN ein DHCP-Server aktiv, erhält der BAT-Controller Virtual automatisch eine IP-Adresse, unter der er erreichbar ist (und in LANconfig gefunden werden kann). Wurde bei der Bereitstellung eine IP-Adresse vergeben, ist der BAT-Controller Virtual unter dieser Adresse zu erreichen.

Zur Ersteinrichtung stehen Ihnen folgende Optionen zur Auswahl:

 LANconfig Siehe "Konfiguration mit LANconfig" auf Seite 25.
 WEBconfig

Siehe "Konfiguration mit WEBconfig" auf Seite 27.

## 3.1 Konfiguration mit LANconfig

LANconfig ist Teil des kostenlosen Hirschmann-Software-Pakets LANtools. Das Anwendungsspektrum von LANconfig reicht von der komfortablen Inbetriebnahme eines Einzelgerätes mit Installations-Assistenten bis zum ganzheitlichen Management mehrerer Geräte.

Die Software LANconfig finden Sie zum Download auf den Hirschmann-Produktseiten (www.hirschmann.com).

#### 3.1.1 Grundeinstellungen

Nach dem Start wird LANconfig automatisch nach neuen Geräten im lokalen Netzwerk suchen und der Übersicht hinzufügen.

In der Übersicht können Sie mit einem Rechtsklick auf das Gerät ein Kontextmenü aufrufen. Dieses Kontextmenü bietet Ihnen die Möglichkeit, das Gerät zu konfigurieren oder einen Setup-Assistenten zu starten.

□ Starten Sie den Setup-Assistenten.

Ist bisher keine Konfiguration vorgenommen worden (beispielsweise während der Bereitstellung im ESXi-Server oder im Hyper-V-Server), dann startet automatisch ein Grundeinrichtungs-Assistent, der grundlegende Parameter konfiguriert (beispielsweise Hauptgerätepasswort und IP-Adresse).

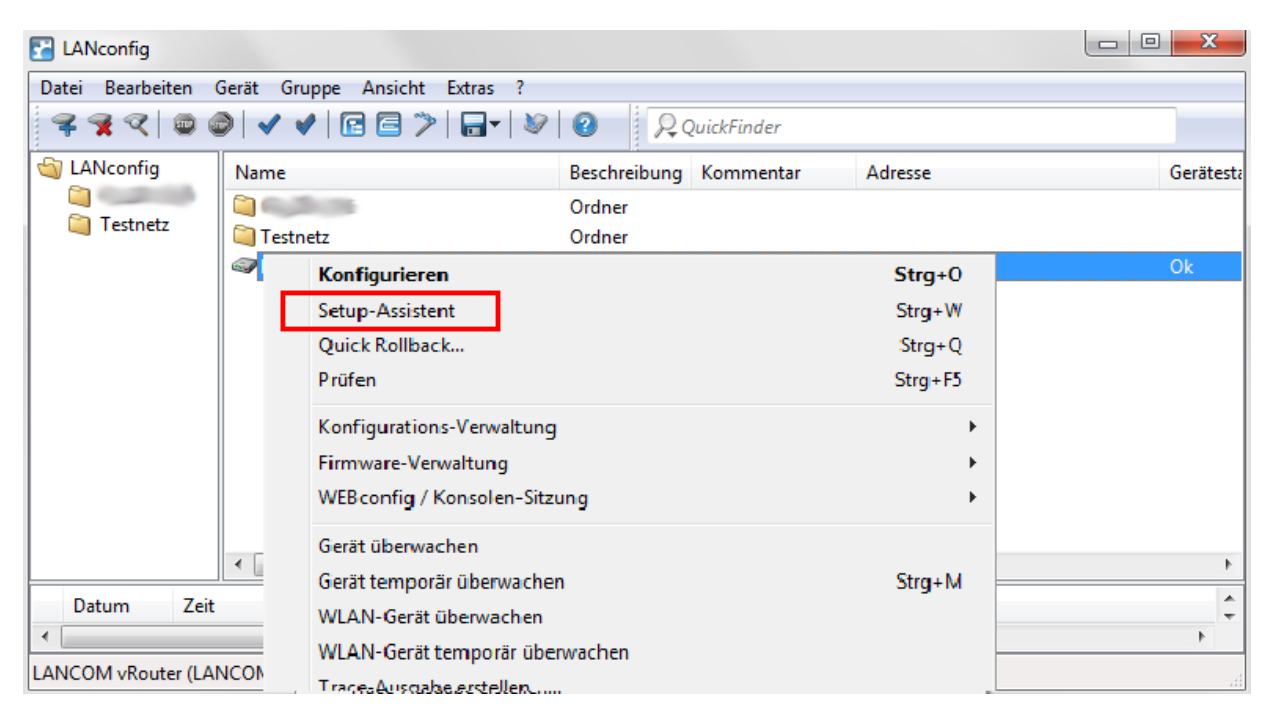

**Anmerkung:** Das Hauptgerätepasswort wird zum Zurücksetzen des BAT-Controller Virtual zwingend benötigt.

□ Nach Abschluss des Grundeinstellungs-Assistenten können Sie die Konfiguration mit einem anderen Assistenten oder auch manuell fortsetzen.

#### 3.1.2 Internet-Verbindung

Die Einrichtung einer Internet-Verbindung kann komfortabel über einen Setup-Assistenten erfolgen.

□ Starten Sie den Setup-Assistenten über das Kontextmenü in LANconfig und folgen Sie dem Setup-Assistenten durch die Konfiguration.

**Anmerkung:** Achten Sie darauf, dass Sie für die Internet-Verbindung einen Ethernet-Port verwenden, der NICHT an das LAN angebunden ist, über welches Sie den BAT-Controller Virtual administrieren.

## 3.2 Konfiguration mit WEBconfig

WEBconfig ist die web-basierte Konfigurationsoberfläche von HiLCOS.

- □ Zum Start der Konfiguration in WEBconfig öffnen Sie einen Webbrowser.
- □ Geben die bei der Inbetriebnahme vergebene IP-Adresse in die Adresszeile des Webbrowsers ein.

#### 3.2.1 Grundeinstellungen

Ist bisher keine Konfiguration vorgenommen worden (beispielsweise während der Bereitstellung im ESXi-Server oder im Hyper-V-Server), dann startet automatisch ein Grundeinrichtungs-Assistent, der grundlegende Parameter konfiguriert (beispielsweise Hauptgerätepasswort und IP-Adresse).

| 192.168.60.206 - Grundeinstellungen                                                                                                    |                               |                      |                      |
|----------------------------------------------------------------------------------------------------|-------------------------------|----------------------|----------------------|
| ▲ > ● ★ https://192.168.60.206/DEFAULT/?C0                                                                                                    | ONFSID=a94ed2a9522d8ba19ffede | aabd98ff0be4758b5c92 | ce55578              |
| 192.168.60.206 - Grundeinstellungen                                                                                                    |                               |                      |                      |
| Schritt 1 von 8                                                                                                    |                               |                      |                      |
| Gerätename                                                                                                    | vDevice                       | (max 64 Zeichen)     |                      |
| Der Gerätename ist ein hilfreiches Identifikationsmerkmal,<br>insbesondere wenn Sie mehrere Geräte des gleichen Typs<br>verwalten, da ansonsten der Gerätename standardmäßig mit<br>dem Gerätetyp belegt bleibt. |                               | , (                  |                      |
| Vorh                                                                                                    | erige Seite Weiter >          | Diesen A             | ssistenten abbrechen |
|                                                                                                    |                               |                      |                      |

**Anmerkung:** Das Hauptgerätepasswort wird zum Zurücksetzen des BAT-Controller Virtual zwingend benötigt.

□ Nach Abschluss des Grundeinstellungs-Assistenten können Sie die Konfiguration mit einem anderen Assistenten oder auch manuell fortsetzen.

#### 3.2.2 Internet-Verbindung

Die Einrichtung einer Internet-Verbindung kann komfortabel über einen Setup-Assistenten erfolgen.

Starten Sie den Setup-Assistenten über den Menüpunkt Setup-Wizards in WEBconfig.

**Anmerkung:** Achten Sie darauf, dass Sie für die Internet-Verbindung einen Ethernet-Port verwenden, der NICHT an das LAN angebunden ist, über welches Sie den BAT-Controller Virtual administrieren.

# **4 Registrierung und Aktivierung**

Der Funktionsumfang des BAT-Controller Virtual wird durch die Lizenz bestimmt, die für ihn aktiviert wird. Die Lizenz bestimmt Rahmenbedingungen wie:

- Maximale Anzahl VPN-Tunnel
- Maximaler Datendurchsatz
- Maximale Anzahl von ARF-Netzwerken

Ein BAT-Controller Virtual ohne aktivierte Lizenz ist auf einen Datendurchsatz von 100 KBit/s begrenzt.

## 4.1 Registrierung über LANconfig

Zur Registrierung des BAT-Controller Virtual über LANconfig gehen Sie wie folgt vor:

□ Öffnen Sie das Kontextmenü mit einem Rechtsklick auf das Gerät.

□ Öffnen Sie den Dialog Lizenz aktivieren.

□ Geben Sie den erworbenen Lizenzschlüssel ein und klicken Sie die Schaltfläche Lizenzschlüssel registrieren. Daraufhin werden Sie im Webbrowser zur Registrierung auf die Hirschmann-Website weitergeleitet.

| Lizenz aktivieren                                                                                                    | ₽ X                               |
|----------------------------------------------------------------------------------------------------|-----------------------------------|
| Registrieren                                                                                                    |                                   |
| 3evor Sie eine Lizenz verwenden können, muss diese onli<br>registriert werden. Dadurch erhalten Sie eine Lizenzdatei<br>gewünschte Gerät.                              | ne<br>für das                     |
| <ul> <li>Lizenzschlüssel online registrieren, um eine<br/>Lizenzdatei zu erhalten</li> </ul>                                                                           |                                   |
| Lizenz <u>s</u> chlüssel:                                                                                                    |                                   |
|                                                                                                    |                                   |
| Lizenzschlüssel registrieren                                                                                                    |                                   |
| Sie benötigen eine Demo-Lzenz?<br>Für bestimmte Optionen kännen Sie zu Testzwecken o                                                                                   | online eine                       |
| Demo-Lizenz erhalten.                                                                                                    |                                   |
| Aktivieren                                                                                                    |                                   |
| Eine Lizenzdatei ist <u>b</u> ereits vorhanden                                                                                                    |                                   |
| Lizenzdatei;                                                                                                    | -heuder -                         |
|                                                                                                    | cnsuchen                          |
| die Datei nicht für andere Gerate verwenden.                                                                                                    | , Sie konnen                      |
| Achtung: Das Gerät führt gegebenenfalls einen Neust<br>wenn die Datei korrekt ist, um die Lizenz zu aktivieren<br>Fall wird jegliche Verbindurg vorübergehend unterbro | art aus,<br>. In diesem<br>Johen! |
|                                                                                                    | Abbrechen                         |
|                                                                                                    |                                   |

Nach der Eingabe der Informationen können Sie die Lizenzdatei herunterladen.

## 4.2 Aktivierung über LANconfig

Um die Lizenz zu aktivieren, gehen Sie wie folgt vor:

- □ Ziehen Sie die heruntergeladene Lizenzdatei per Drag & Drop auf den Rahmen neben der Schaltfläche **Durchsuchen** oder navigieren Sie über die Schaltfläche **Durchsuchen** zum Speicherort der Lizenzdatei.
- □ Über die Schaltfläche **OK** starten Sie den Upload der Lizenzdatei in den BAT-Controller Virtual und schließen die Registrierung ab.

**Anmerkung:** Das Löschen des BAT-Controller Virtual im ESXi-Server oder im Hyper-V-Server löscht auch die aktivierte Lizenz.

# 5 Reset

Wenn Sie unabhängig von den eventuell vorhandenen Einstellungen den BAT-Controller Virtual neu konfigurieren wollen, können Sie den BAT-Controller Virtual mit einem Reset auf die Default-Einstellungen zurücksetzen, ohne dass die Lizenz beeinflusst wird. Sie können den Reset auf folgenden Wegen auslösen:

- Reset über das Command Line Interface (CLI)
- Reset über das Command Line Interface (CLI) mit Erhalt von Zertifikaten und Hauptgerätepasswort

# 5.1 Reset über das Command Line Interface (CLI)

- Öffnen Sie das CLI des BAT-Controller Virtual auf dem ESXi-Server beziehungsweise dem Hyper-V-Server oder verbinden Sie sich über eine SSH-Verbindung mit dem BAT-Controller Virtual.
- Nach der Anmeldung geben Sie zum Reset den Befehl do /other/ reset ein. Ist ein Hauptgerätepasswort gesetzt, wird dieses vor der Ausführung des Befehls abgefragt. Nach Abschluss des Reset-Vorgangs bootet der BAT-Controller Virtual.

**Anmerkung:** Ein Reset des BAT-Controller Virtual löscht alle vorgenommenen Konfigurationen, Passwörter und Zertifikate.

#### 5.2 Reset über das Command Line Interface (CLI) mit Erhalt von Zertifikaten und Hauptgerätepasswort

Wollen Sie das Hauptgerätepasswort und eingespielte Zertifikate auf dem BAT-Controller Virtual erhalten, können Sie dies über einen Befehl im Command Line Interface des BAT-Controller Virtual durchführen.

- Öffnen Sie das CLI des BAT-Controller Virtual auf dem ESXi-Server beziehungsweise dem Hyper-V-Server oder verbinden Sie sich über eine SSH-Verbindung mit dem BAT-Controller Virtual.
- □ Nach der Anmeldung geben Sie im Root des Verzeichnisbaums den Befehl default -r ein.

**Anmerkung:** Der Befehl default -r setzt alle Konfigurationspunkte im aktuellen und allen Unterverzeichnissen auf die Default-Werte zurück. Zertifikate und Hauptgerätepasswort bleiben im BAT-Controller Virtual erhalten.

# **6** Benutzerdokumentation

Die vollständige Benutzerdokumentation für den BAT-Controller Virtual besteht aus den folgenden Dokumenten:

- Anwender-Handbuch Installation
- HiLCOS User Manual Configuration Guide
- HiLCOS Reference Manual CLI

Sie finden die Dokumente als PDF-Dateien zum Herunterladen im Internet unter: https://www.doc.hirschmann.com

# A Weitere Unterstützung

#### **Technische Fragen**

Bei technischen Fragen wenden Sie sich bitte an den Hirschmann-Vertragspartner in Ihrer Nähe oder direkt an Hirschmann.

Die Adressen unserer Vertragspartner finden Sie im Internet unter http:// www.hirschmann.com.

Eine Liste von Telefonnummern und E-Mail-Adressen für direkten technischen Support durch Hirschmann finden Sie unter https:// hirschmann-support.belden.com.

Sie finden auf dieser Website außerdem eine kostenfreie Wissensdatenbank sowie einen Download-Bereich für Software.

#### **Hirschmann Competence Center**

Das Hirschmann Competence Center mit dem kompletten Spektrum innovativer Dienstleistungen hat vor den Wettbewerbern gleich dreifach die Nase vorn:

- Das Consulting umfasst die gesamte technische Beratung von der Systembewertung über die Netzplanung bis hin zur Projektierung.
- Das Training bietet Grundlagenvermittlung, Produkteinweisung und Anwenderschulung mit Zertifizierung. Das aktuelle Schulungsangebot zu Technologie und Produkten finden Sie unter http://www.hicomcenter.com.
- Der Support reicht von der Inbetriebnahme über den Bereitschaftsservice bis zu Wartungskonzepten.

Mit dem Hirschmann Competence Center entscheiden Sie sich in jedem Fall gegen jeglichen Kompromiss. Das kundenindividuelle Angebot lässt Ihnen die Wahl, welche Komponenten Sie in Anspruch nehmen.

Internet: http://www.hicomcenter.com

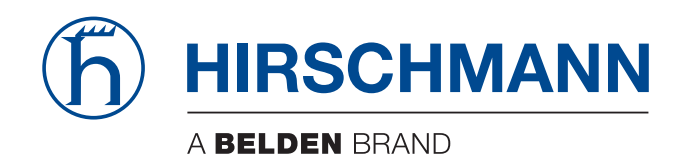